# METRO Marketplace Connector

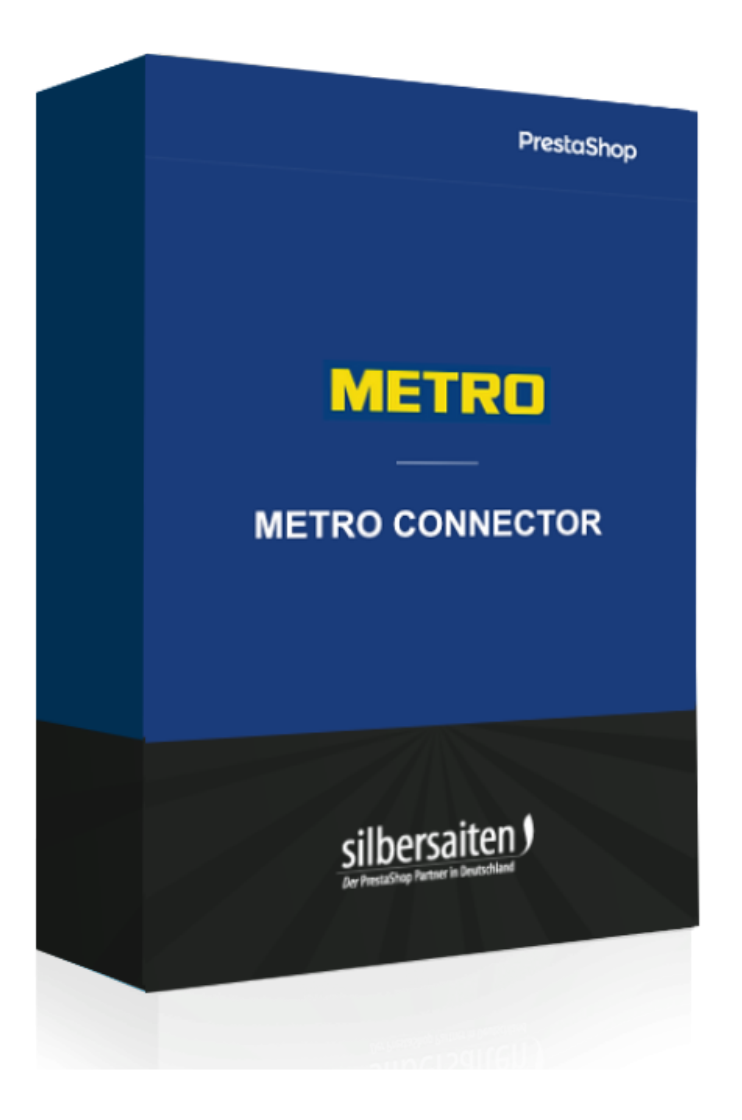

Copyright 2022 silbersaiten.de

# Descrizione

Il connettore METRO collega Prestashop con il mercato online Metro. Inoltre, è possibile aggiornare facilmente prodotti, scorte e prezzi, nonché gestire l'intero processo di ordinazione.

# Installazione

Per installare il modulo, andare su Moduli > Moduli. Fare clic sul pulsante "Carica un modulo".

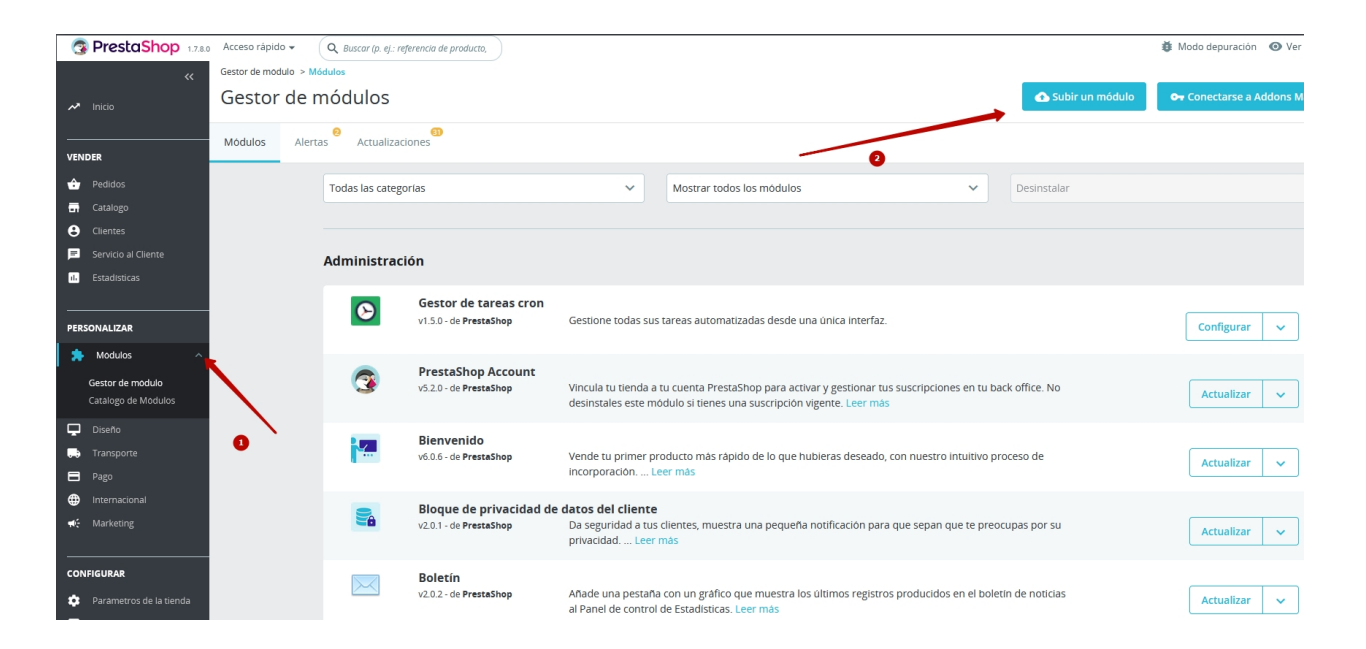

Selezionare il file zip del modulo e fare clic su "Carica modulo". Una volta caricato e installato, il modulo apparirà nell'elenco dei moduli.

# Configurazione

Per accedere alla configurazione del modulo, fare clic su Configurazione del modulo nell'elenco dei moduli (1) o su "Metro marketplace" nel menu (2).

| 0       | 3 PrestaShop 1.780                      | Acceso rápido 👻 | Q Buscar (p. ej.: rej                                                                                                    | ferencia de producto,                         |                                                                                                    |                           |   |                    | 🐉 Modo depuración 🛛 💿 Ver mi tienda 🗍                          |
|---------|-----------------------------------------|-----------------|----------------------------------------------------------------------------------------------------|-----------------------------------------------|----------------------------------------------------------------------------------------------------|---------------------------|---|--------------------|----------------------------------------------------------------|
|         | NDER                                    | Gestor de n     | nódulos                                                                                                    |                                               |                                                                                                    |                           |   | 🚯 Subir un módulo  | Modo depurado Vermi tend  C C Concectarse a Addons Marketplace |
| ŵ       | Pedidos                                 | Módulos Alerta  | as Actualizaci                                                                                                    | (3)<br>iones                                  |                                                                                                    |                           |   |                    |                                                                |
| 8       | Catalogo<br>Clientes                    |                 | makro 🗙                                                                                                    |                                               | Modo depurado Vermitental Concentrarse a Addense Matericipation          Image: Concentrarse a Addense Matericipation         Image: Concentrarse a Addense Matericipation |                           |   |                    |                                                                |
| P<br>E  | Servicio al Cliente<br>Estadísticas     |                 | Categoría                                                                                                    |                                               |                                                                                                    | Estado                    |   | Acciones agrupadas |                                                                |
| _       |                                         |                 | Todas las catego                                                                                                    | orías                                         | ~                                                                                                    | Mostrar todos los módulos | ~ | Desinstalar        | ~                                                              |
| PE      | RSONALIZAR                              |                 |                                                                                                    |                                               |                                                                                                    |                           |   |                    |                                                                |
|         | Gestor de módulo<br>Cataloro de Modulos |                 | Tráfico y Ma                                                                                                    | rketplaces                                    |                                                                                                    |                           |   |                    |                                                                |
| Ģ       | Diseño                                  |                 | Μ                                                                                                    | Makro marketplace<br>v1.0.0 - de Silbersalten | Makro marketplac                                                                                                    | e                         |   |                    |                                                                |
|         | Transporte<br>Pago                      |                 | Andrew of the spectrum of the spectrum of t |                                               |                                                                                                    |                           |   |                    |                                                                |
| •       | Internacional                           |                 |                                                                                                    |                                               |                                                                                                    |                           |   |                    |                                                                |
|         |                                         |                 |                                                                                                    |                                               |                                                                                                    |                           |   |                    |                                                                |
| ده<br>م | NFIGURAR                                |                 |                                                                                                    |                                               |                                                                                                    |                           |   |                    |                                                                |
| 0       | Parametros Avanzados                    |                 |                                                                                                    |                                               |                                                                                                    |                           |   |                    |                                                                |
| •       | Color features settings                 |                 |                                                                                                    |                                               |                                                                                                    |                           |   |                    |                                                                |
| MÅ      | 4s <b>2</b>                             |                 |                                                                                                    |                                               |                                                                                                    |                           |   |                    |                                                                |
|         | Metro marketplace                       |                 |                                                                                                    |                                               |                                                                                                    |                           |   |                    |                                                                |

Nella barra superiore è presente un menu che consente di accedere alle diverse opzioni di configurazione.

#### Globale

Per prima cosa inserire i dati del cliente e la chiave cliente e segreta nella scheda "Configurazione -> Globale". È possibile generare le chiavi dal proprio account Metro / Makro presso l'Ufficio Vendite.

Assicuratevi di inserire il mercato corretto (METRO Germania, MAKRO Spagna o entrambi).

# Makro marketplace

| Configuración de Makro marketplace                                      |                                                                                                    |               |
|-------------------------------------------------------------------------|----------------------------------------------------------------------------------------------------|---------------|
| Clave del cliente                                                       |                                                                                                    |               |
| Clave secreta                                                           |                                                                                                    |               |
| Activar el registro                                                     | <ul> <li>St</li> <li>No</li> <li>Registras de acciones en /logs directorio. Tenga en cuenta que la información de los registros puede ocupar mucho espacio en el disco despues de un tiempo.</li> </ul> |               |
| Establecer los productos como activos para las<br>asociaciones actuales | <ul> <li>St</li> <li>No</li> <li>Los productos se marcarán como activos o inactivos cuando se unan a los directarios par primera vez</li> </ul>                                                         |               |
|                                                                         | Guardar la c                                                                                                    | configuración |
|                                                                         |                                                                                                    |               |

Selezionare "Sì" se si desidera che tutti i prodotti della categoria siano attivati per l'esportazione nel Marketplace dopo aver associato una categoria. Selezionare "No" se si desidera selezionare manualmente i prodotti da esportare.

| Establecer los productos como activos para las |                                                                                                    |
|------------------------------------------------|----------------------------------------------------------------------------------------------------|
| asociaciones actuales                          | ● No                                                                                                |
|                                                | Los productos se marcarán como activos o inactivos cuando se unan a los directorios por primera vez |

**Stato dell'ordine** Collegate quindi gli stati degli ordini nel vostro negozio con quelli di Metro Marketplace.

| Mas / Metro marketplace<br>Makro marketplace                                                          |                                                                 |                       |                                  |
|----------------------------------------------------------------------------------------------------|-----------------------------------------------------------------|-----------------------|----------------------------------|
| AJUSTES PRODUCTOS PEDIDOS FEEDS INFORMACIÓN CR<br>GLOBAL ESTADOS DEL PEDIDO CATEGORÍAS TRANSPORTISTAS | ON TASK                                                         | Makro marketplace 🗸 🗸 | Makro marketplace Version: 1.0.0 |
| 😋 Estados de la orden                                                                                 |                                                                 |                       |                                  |
| "Estado del pedido "confirmado                                                                        | Preparacion en curso                                            |                       |                                  |
| "Estado del pedido "cancelado                                                                         | Cancelado  V El vendedor o el comprador han cancelado el pedido |                       |                                  |
| Estado del pedido "enviado".                                                                          | Enviado  V El vendedor ha enviado el pedido                     |                       |                                  |
|                                                                                                    |                                                                 |                       |                                  |

## Categorie

Per esportare i prodotti, è necessario innanzitutto confrontare le categorie del proprio negozio con quelle del Marketplace.

| ikro marketplace                                                                             |                                                 |                                                      |                           |                             |
|----------------------------------------------------------------------------------------------|-------------------------------------------------|------------------------------------------------------|---------------------------|-----------------------------|
| USTES PRODUCTOS PEDIDOS FEEDS INFORMACIÓN CRON TASK                                          | Makro marketplace                               | <ul> <li>Makro marketplace Versión: 1.0.0</li> </ul> | Registro de cambios o     | ontacto con nosotros nuestr |
| GLOBAL ESTADOS DEL PEDIDO CATEGORÍAS TRANSPORTISTAS                                          |                                                 |                                                      |                           |                             |
| Seleccione una categoría o varias categorías a la izquierda, y sociela a una categoría del m | akro marketplace a la derecha. Empieza a escrib | ir el nombre de la categoría para obte               | ner una lista de sugerenc | tias.                       |
| • Tienda                                                                                     | S marketolace                                   |                                                      | aer todo 🕀 Expandir to    | do Lavadoras                |
| Contraer todo Expandir todo Marcar todas Desmarcar todas                                     | ar                                              |                                                      |                           | Lavadoras                   |
|                                                                                              | Limpieza                                        |                                                      |                           | Lavadoras secadoras         |
|                                                                                              | Accesorios de ho                                | stelería                                             |                           | Lavadoras profesionales     |
| □ • Art                                                                                      | Mobiliario dome                                 | stico                                                |                           |                             |
| Decoración navideña                                                                          | Muebles de exte                                 | rior                                                 |                           |                             |
| Lavadoras                                                                                    | Seguridad y vigil.                              | ancia                                                |                           |                             |
| Sierra de cinta                                                                              | Equipamiento de                                 | e cocina industrial                                  |                           |                             |
|                                                                                              | Multimedia                                      | ables                                                |                           |                             |
|                                                                                              | 🖿 Hogar                                         |                                                      |                           |                             |
|                                                                                              | Equipamient                                     | o de cocina                                          |                           |                             |
|                                                                                              | 🖨 Lavado y sec                                  | ado domestico                                        |                           |                             |
|                                                                                              |                                                 | loras                                                |                           |                             |
|                                                                                              | O • Acces                                       | orios para lavadora                                  |                           |                             |
|                                                                                              | O • Lavad                                       | loras secadoras                                      |                           |                             |
|                                                                                              | 🖿 Utensilios de                                 | cocina domesticos                                    |                           |                             |
|                                                                                              | Menaje de m                                     | esa doméstico                                        |                           |                             |
|                                                                                              | Bricolaje, manter                               | nimiento y herramientas                              |                           |                             |

| Nombre    | Tasa de comisión | Impuestos                                                          |
|-----------|------------------|--------------------------------------------------------------------|
| Lavadoras | 7                | VAT 21                                                             |
|           |                  | မှ Asociar esta categoría con las categorías nativas seleccionadas |
|           |                  |                                                                    |

Il passo successivo consiste nel collegare anche gli attributi della categoria selezionata. Gli attributi obbligatori sono contrassegnati da un asterisco.

Più dati avete inserito nel vostro Prestashop tramite "Proprietà", migliori saranno i dati che esporterete nel Marketplace. Tuttavia, è possibile modificare o inserire questi dati a livello di prodotto.

| Categoría Lavadoras                          | Atributos vinculables                                                          |   |
|----------------------------------------------|--------------------------------------------------------------------------------|---|
| Tasa de comisión: 7<br>Los impuestos: VAT 21 | Atributo del marketplace Tipo de Atributo de la tienda Unidad base<br>atributo |   |
| Actualmente asociado • 🕱 Lavadoras           | Altura del producto * Decimal Altura del producto v cm v                       | 8 |
| a:                                           | Clase de eficiencia energetica * List of value Clase de eficiencia energel v   |   |
|                                              | Etiqueta energética UE * File Archivo adjunto 🗸                                |   |
|                                              | Ficha de datos del producto de la UE * File Archivo adjunto v                  |   |
|                                              | Emisiones sonoras * Integer Emisiones sonoras v dB v                           |   |
|                                              | Clase de emisiones sonoras * List of value Clase de eficiencia energéi v       |   |
|                                              | Longitud/profundidad del producto * Decimal Longitud/profundidad del v m v     |   |
|                                              | Anchura del producto * Decimal Anchura del producto v m v                      |   |
|                                              |                                                                                |   |

Si noti inoltre che gli attributi in Metro / Makro hanno tipi diversi. Il tipo "Decimale" è numerico e ha un'unità. In Impostazioni è possibile scegliere un'unità di misura predefinita e per ogni prodotto è possibile modificare l'unità in un secondo momento.

| Programa de lavado para<br>blusas/camisas | Boolean |     | ~ | 8     |
|-------------------------------------------|---------|-----|---|-------|
| Diametro del orificio de llenado          | Decimal |     | ~ | m 🗸 🗈 |
| Programa de lavado nocturno               | Boolean |     | ~ |       |
| Programa de prelavado                     | Boolean |     | ~ |       |
|                                           |         | · / |   |       |

Il tipo "Elenco di valori" significa che sono ammessi solo determinati valori. È possibile visualizzare l'elenco completo a livello di prodotto.

Il tipo "File" richiede un file che si può caricare su Prestashop tramite Files. Torneremo su questo punto più avanti in questo manuale.

| Etiqueta energética UE *               | File | Archivo adjunto | ~ |
|----------------------------------------|------|-----------------|---|
| Ficha de datos del producto de la UE * | File | Archivo adjunto | ~ |

#### Servizi di spedizione

Alla voce "Servizi di spedizione" è possibile collegare i servizi di spedizione del negozio con quelli del Marketplace. In questo caso, è possibile modificare il servizio di spedizione anche in un secondo momento, al momento dell'invio dei singoli ordini.

#### Prodotti

#### Preparazione all'esportazione

Nel catalogo dei prodotti, trovare l'articolo che si desidera modificare, aprirlo e andare alla scheda "Moduli".

|    | "                           |                          |                              |                  |              |         |
|----|-----------------------------|--------------------------|------------------------------|------------------|--------------|---------|
|    |                             |                          |                              |                  |              |         |
| 7  | Inicio                      |                          |                              |                  |              |         |
|    |                             |                          |                              |                  |              |         |
| EN | DER                         |                          |                              |                  |              |         |
|    |                             | Ajustes básicos Ca       | ntidades Transporte          | Precio           | SEO Opciones | Módulos |
| 7  | Pedidos                     |                          |                              |                  |              |         |
|    | Catalogo                    |                          |                              |                  |              |         |
|    | Productos                   | Selecciona un m          | ódulo para configu           | ırar             |              |         |
|    | Categorias                  | Estos módulos están rela | acionados con la página proc | ducto de tu tien | da           |         |
|    | Monitoreo                   | Para gestionar todos los | módulos, dirígete a la págin | a Módulos insta  | lados        |         |
|    | Atributos y Características |                          |                              |                  |              |         |
|    | Marcas y Proveedores        |                          |                              |                  |              |         |
|    | Archivos                    |                          | M                            |                  |              |         |
|    | Descuentos                  |                          |                              |                  |              |         |
|    | Stock                       | Ма                       | kro marketplace              |                  |              |         |
| )  | Clientes                    |                          |                              |                  |              |         |
|    | Somicio al Clianto          |                          | 1.0.0 by Silbersaiten        |                  |              |         |
|    | Servicio al cliente         |                          | Makro marketplace            |                  |              |         |
| I. | Estadísticas                |                          |                              |                  |              |         |
|    |                             |                          |                              |                  |              |         |
| ER | SONALIZAR                   |                          |                              |                  |              |         |
|    |                             |                          |                              |                  |              |         |
| 1  | Modulos                     |                          | Configurar                   |                  |              |         |
| þ  | Diseño                      |                          |                              |                  |              |         |
| ,  | Transporte                  |                          |                              |                  |              |         |
| 3  | Pago                        |                          |                              |                  |              |         |
| æ  | Internacional               |                          |                              |                  |              |         |

Qui è possibile assegnare manualmente gli attributi se i valori differiscono da quelli del negozio o se non sono stati inseriti.

È inoltre possibile selezionare i file da esportare (descrizioni dei prodotti, ecc.).

| Clase de eficiencia energéti | ca *      |            |   |
|------------------------------|-----------|------------|---|
| А                            |           | А          | ` |
| Clase de emisiones sonoras   | ; *       | <br>A+++   |   |
| D                            |           | A++        |   |
| Emisiones sonoras *          |           | A+<br>A    |   |
| 78                           | d         | lВ         |   |
| Etiqueta energética UE *     |           | C<br>D     |   |
| energielabel_lavadora.pd     | lf        | E          |   |
| Ficha de datos del producto  | o de la U | G          |   |
| instruction_es.pdf           |           | No procede |   |

Longitud/profundidad del producto \*

#### Etiqueta energética UE \*

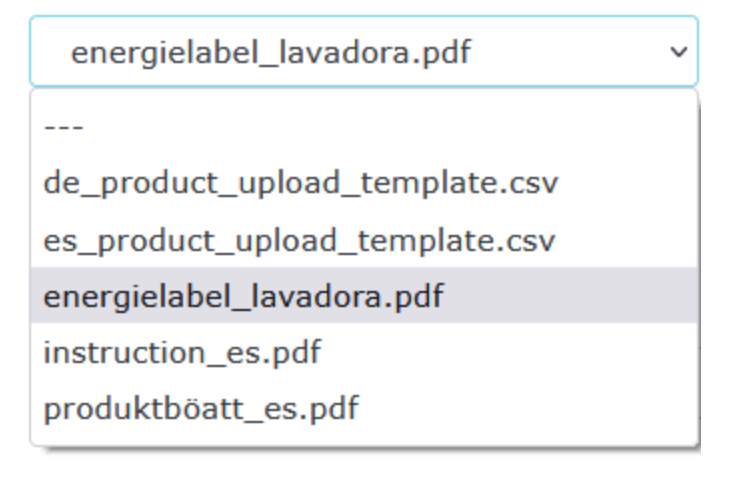

#### **MOLTO IMPORTANTE:**

Tutti i prodotti devono avere un GTIN o un produttore e un MPN. In caso contrario, l'esportazione sarà rifiutata.

| -                            | s que aparezca      | el producto?        |               |              |                               |                                                |  |
|------------------------------|---------------------|---------------------|---------------|--------------|-------------------------------|------------------------------------------------|--|
| toda la tienda               |                     |                     | ÷             |              |                               |                                                |  |
| Disponible para<br>Etiquetas | a pedidos           | 🗌 Solo web          | (no se verde  | e en tienda  | física)                       |                                                |  |
| Usa comas par                | a separar las etiqu | etas. Ej.: vestido, | algodón, ves  | tidos de fie | esta.                         |                                                |  |
| i Las etiq                   | uetas están pensa   | das para ayudar     | a los diiente | s a encon    | trar tus product              | tos mediante la barra de búsqueda.<br>Leer más |  |
|                              |                     |                     |               |              |                               |                                                |  |
| Condición y                  | Referencias         | 1                   |               |              |                               |                                                |  |
| Estado 👔                     |                     |                     |               | ПМа          | strar condición               | en la página de producto                       |  |
| Nuevo                        |                     |                     | ÷             |              |                               |                                                |  |
| IZBN 🕕                       |                     |                     |               | 978          | 3 o coalgo de b<br>3020137962 | arra JAN 🕤                                     |  |
|                              |                     |                     |               | MDN          | 0                             |                                                |  |
| Código de barra U            |                     |                     |               |              |                               |                                                |  |
| Código de barra U            | IPC 🚺               |                     |               | 123          | 3456789                       |                                                |  |
| Código de barra U            | IPC 🚺               |                     |               | 123          | 3456789                       |                                                |  |
| Código de barra U            | IPC 🟮               |                     |               | 123          | 3456789                       |                                                |  |
| Código de barra U            | iPC D               |                     |               | 123          | 3456789                       |                                                |  |
| Código de barra L            | iPC D               |                     |               |              | 3456789                       |                                                |  |
| Código de barra U<br>Ma      | IPC D               |                     |               | 123          | 3456789                       |                                                |  |

In Prestashop c'è solo un campo per il marchio o il produttore. Se si dispone di GTIN, indicare il marchio. Se non si dispone di GTIN, indicare il produttore.

#### Esportazione completa

Una volta effettuati tutti i preparativi, i prodotti possono essere esportati. Tornare alla configurazione del modulo, selezionare le categorie e le altre impostazioni.

| EXPORTACIÓN COMPLETA PRODUCTOS OFERTAS |                                                                                    |                            |                 |              |          |
|----------------------------------------|------------------------------------------------------------------------------------|----------------------------|-----------------|--------------|----------|
| Productos                              |                                                                                    |                            |                 |              |          |
|                                        | Categorias para exportar productos de                                              | 🖯 Contraer todo            | 🕀 Expandir todo | Marcar todas | Desmarca |
|                                        | Clothes  Clothes  Accesorios  Art  Decoracion navideña  Lavadoras  Sierra de cinta |                            |                 |              |          |
| Lengua de exportación                  | Español (Spanish) v<br>Seleccione el idioma en el que desea que se exporte         | en sus productos.          |                 |              |          |
| Moneda de exportación                  | Euro  V Seleccione aquí la moneda "euro". Crea una en tu t                         | tienda si aùn no lo has he | cho.            |              |          |
| Plantilla de nombres de productos      |                                                                                    |                            |                 |              |          |

Per le immagini, si consiglia di selezionare il tipo "large\_default".

Poiché Marketplace non supporta prodotti con attributi, gli attributi vengono esportati come singoli articoli. Non dimenticate di includere il GTIN o l'MPN per gli attributi.

|                                     | Las imagenes de los productos se exportarán con el tipo de imagen se | elecc |
|-------------------------------------|----------------------------------------------------------------------|-------|
| Tipo de exportación de atributos    | Exportar todos los productos (tambiéi 🗸                              |       |
|                                     | Exportar todos los productos (también con atributos)                 | DS.   |
|                                     | Exportar sólo el atributo por defecto                                |       |
| Modificador del precio del producto | No exportar productos con atributos                                  |       |

È anche possibile far modificare automaticamente il prezzo o aggiungere le spese di spedizione a queste impostazioni. Le spese di spedizione vengono aggiunte a ciascuna unità di prodotto.

| Modificador del precio del producto | +7%                                 |
|-------------------------------------|-------------------------------------|
|                                     | Cambio de precio (-10%, +2,4, etc.) |
| Añadir los gastos de envío          | 2                                   |

Facendo clic qui, i dati obbligatori del prodotto (GTIN, attributi obbligatori, ecc.) vengono controllati e si può vedere immediatamente quali prodotti non soddisfano i requisiti. Se tutti gli elementi sono corretti, è possibile fare clic su "Esporta".

#### Elenco dei prodotti

In questo elenco si possono vedere tutti i prodotti presenti nel Marketplace.

| (POF | RTACIÓN COMPLETA BODUCTOS OFERTAS |        |        |                      |
|------|-----------------------------------|--------|--------|----------------------|
| luc  | ts                                |        |        |                      |
|      | Articulo                          | Cuenta | Precio | Última actualización |
|      |                                   |        |        |                      |
|      |                                   |        |        |                      |
|      |                                   |        |        |                      |
|      |                                   |        |        |                      |
|      |                                   |        |        |                      |
|      |                                   |        |        |                      |
|      |                                   |        |        |                      |
|      |                                   |        |        |                      |
|      |                                   |        |        |                      |

#### Offerte

Se i prodotti vengono esportati, anche le offerte possono essere esportate.

| AJUSTES   | PRODUCTOS       | PEDIDOS         | FEEDS INFORMACIÓN          | CRON TASK                 |                           | Makro                 | marketplace       | ~      | Makro marketplace Version: 1.0.0 | Registro de  | cambios       | contacto con nosotros | nuestros módulos |
|-----------|-----------------|-----------------|----------------------------|---------------------------|---------------------------|-----------------------|-------------------|--------|----------------------------------|--------------|---------------|-----------------------|------------------|
| EXPORTA   | ACIÓN COMPLETA  | PRODUCTO        | OFERTAS                    |                           |                           |                       |                   |        |                                  |              |               |                       |                  |
| Actualiza | r las existenci | as y los prec   | ios                        |                           |                           |                       |                   |        |                                  |              |               |                       |                  |
|           |                 |                 |                            |                           |                           |                       |                   |        |                                  |              |               |                       |                  |
| 0         | Se actualizarár | n las unidades  | ya exportadas.             |                           |                           |                       |                   |        |                                  |              |               |                       |                  |
| 0         | Haz clic en "ex | portar" para ir | ntentar exportar tus unida | des. En caso de que se pr | oduzca algún error, se le | pedirá que lo solucio | ne. Por favor, no | cierr  | e esta ventana hasta que obten   | iga una resp | ouesta.       |                       |                  |
|           |                 |                 |                            |                           |                           |                       |                   |        |                                  |              |               |                       |                  |
|           |                 |                 |                            |                           |                           |                       |                   |        |                                  |              |               |                       | Exportar         |
| Producto  |                 |                 |                            |                           | Creado                    | Última actualización  | Clave del pro     | oducto | 1                                | Origen       | Estado interr | no Destino            | Gtin             |

### Ordini

In Ordini è possibile visualizzare tutti gli ordini sul Marketplace, indipendentemente dal fatto che i prodotti siano stati esportati tramite il modulo Prestashop o caricati direttamente. È importante che il GTIN o il marchio/MPN corrispondano.

È inoltre possibile visualizzare lo stato attuale degli ordini e, quando si riceve un nuovo ordine, la prima cosa da decidere è se accettarlo o meno. Se un ordine contiene più articoli, è possibile accettare o rifiutare anche singoli articoli.

Quando si conferma un ordine, viene creato un ordine in Prestashop.

Per inviare un ordine, accedere alla panoramica dell'ordine, selezionare il vettore (le impostazioni predefinite vengono applicate automaticamente), aggiungere il codice di tracciamento e fare clic su "Invia".

| Makro marketpl                                                       | ace                                   |                              |                                                                        |             |                 |                   |          | v.1    |
|----------------------------------------------------------------------|---------------------------------------|------------------------------|------------------------------------------------------------------------|-------------|-----------------|-------------------|----------|--------|
| Order number: 0<br>State: <mark>Confirmad</mark><br>Created: 28/01/2 | 022-433651932952<br>0<br>022 11:19:53 |                              | <ul> <li>Transportista</li> <li>Transportista personalizado</li> </ul> | DHL Express | \$<br>123456789 |                   | Barco    |        |
| Estado                                                               | Gtin                                  | Nombre del producto          |                                                                        |             | Cantidad        | Precio por unidad | Total    | Acción |
| Confirmado                                                           |                                       | Terregori Huan artes de race | and the other calendary, "WE con-                                      |             | 2               | 130,08 €          | 260,16 € |        |
| Confirmado                                                           |                                       |                              | one for and the later of the later being an and the l                  |             | 1               | 232,51 €          | 232,51 € |        |
|                                                                      |                                       |                              |                                                                        |             |                 |                   |          |        |
|                                                                      |                                       |                              |                                                                        |             |                 |                   |          |        |

È tutto ciò che dovete fare: lo stato dell'ordine verrà modificato automaticamente. La fattura viene inviata automaticamente anche a Marketplace.

Se il cliente richiede un rimborso, anche voi vedrete la richiesta in questa vista e potrete confermare o rifiutare il rimborso. La nota di credito viene esportata su Marketplace con l'approvazione generata da noi.

| Makro mar                                             | ketplace                                |                                           |                                    |                                                    |                                                                    |                    |            |                                              |
|-------------------------------------------------------|-----------------------------------------|-------------------------------------------|------------------------------------|----------------------------------------------------|--------------------------------------------------------------------|--------------------|------------|----------------------------------------------|
| Order num<br>State: <mark>Mixto</mark><br>Created: 04 | ber:<br>/02/2022 17:42:59               | ○ Trans<br>⊙ Trans                        | portista<br>portista personalizado | Custom carrier                                     |                                                                    | Número de seguimie | ento       | Barco                                        |
| Estado                                                | Gtin                                    | Nombre del producto                       |                                    |                                                    | Cantidad                                                           | Precio por unidad  | Total      | Acción                                       |
| Mixto                                                 | 000100000000000000000000000000000000000 | ander og opre line eine TV 2000 PA        | 114, Segurar MILT                  |                                                    | 5                                                                  | 206,53 €           | 1.032,65 € | Número de seguimiento:<br>Documento: invoice |
|                                                       | Estado                                  | Cantidad                                  | Total                              | Acción                                             |                                                                    |                    |            |                                              |
|                                                       | Enviado                                 | 4                                         | 826,12 €                           | Documento                                          | : invoice                                                          |                    |            |                                              |
|                                                       | Devolución aceptada                     | 1                                         | 206,53€                            | Motivo de la<br><del>Resolución</del><br>Documento | a devolución: No<br>de devolución:<br>o: invoice<br>o: credit_note | funciona           |            |                                              |
| Enviado                                               |                                         | Terriger from the second is an other Weit |                                    |                                                    | 5                                                                  | 130,08 €           | 650,40€    | Número de seguimiento:<br>Documento: involce |

# Feeds

In Feed è possibile visualizzare i file inviati a Marketplace e controllarne lo stato.

| 38 | 2022-02-14 15:36:45 | 2022-02-21 18:08:48 | Subiendo               | 🕀 Ver 📼     |
|----|---------------------|---------------------|------------------------|-------------|
| 37 | 2022-02-14 15:08:47 | 2022-02-21 18:08:48 | Subiendo               | 🕀 Ver 📼     |
| 36 | 2022-02-14 15:08:45 | 2022-02-21 18:08:48 | Subiendo               | 🔍 Ver 🛛 🔻   |
| 35 | 2022-02-14 13:13:24 | 2022-02-21 18:08:48 | Subiendo               | 🕀 Ver 🔻     |
| 34 | 2022-02-14 13:08:23 | 2022-02-21 18:08:48 | Subiendo               | 🔍 Ver 💌     |
| 33 | 2022-02-14 12:52:06 | 2022-02-21 18:08:48 | Subiendo               | 🕀 Ver 🔻     |
| 32 | 2022-02-10 10:24:29 | 2022-02-21 18:08:47 | Completado             | 🛛 🔍 Ver 🛛 🔻 |
| 31 | 2022-02-10 10:24:28 | 2022-02-21 18:08:47 | Completado con errores | 🕀 Ver 🔻     |
| 30 | 2022-02-09 17:45:26 | 2022-02-21 18:08:47 | Completado             | 🔁 Ver 🔻     |
| 29 | 2022-02-09 17:45:25 | 2022-02-21 18:08:47 | Completado con errores | 🔍 Ver 🛛 👻   |
| 28 | 2022-02-09 14:35:04 | 2022-02-21 18:08:47 | Completado             | 🕀 Ver 💌     |
| 27 | 2022-02-07 12:15:42 | 2022-02-21 18:08:47 | Completado con errores | 🛛 🔍 Ver 🛛 🔻 |
| 26 | 2022-02-03 13:15:40 | 2022-02-21 18:08:47 | Completado             | 🕀 Ver 💌     |

# Cronjobs

Un cronjob è un'attività che viene eseguita in modo automatico.

Per attivare i cronjob, è necessario installare il modulo Prestashop Cronjob.

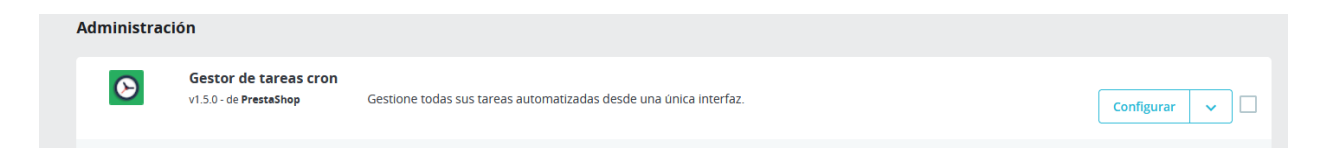

Poiché Prestashop non include più questo modulo nel pacchetto di installazione, lo si otterrà con il modulo Metro Marketplace.

È necessario configurare il cronjob sul server come descritto qui

| Ajustes |                                                                           |                                                                                                    |
|---------|---------------------------------------------------------------------------|----------------------------------------------------------------------------------------------------|
|         | Modo Cron                                                                 | Basico Usa el servicio web de tareas Cron de PrestaShop para ejecutar sus tareas.     Avanzado Solo para usuarios avanzados: use su propio gestor de crontab en vez del servicio de las tareas cron de PrestaShop.                                                                                                    |
|         | <ul> <li>El modinada, a Para eji</li> <li>0 **</li> <li>token•</li> </ul> | o avanzado permite que usted utilice su propio gestor de tareas cron en lugar del servicio web de tareas cron de PrestaShop. Antes que<br>segúrese de que la libreria "curl" està instalada en su servidor.<br>cutar sus tareas cron, por favor, inserte la siguiente linea en su gestor de tareas cron:<br>curl -k "index.php?controller-AdminCronJobs& |

# Successivamente, aggiungere il cron per Metro marketplace. si consiglia la seguente configurazione

| Descripción de la tarea | Metro marketplace                            |
|-------------------------|----------------------------------------------|
| Objetivo del enlace     | Módulo - Hook                                |
| Frecuencia de la tarea  | Every minute 🗸                               |
|                         | At what minute should this task be executed? |
| Cada hora               | ~                                            |
| ¿A que hora debe ej     | ecutarse esta tarea?                         |
| Todos los días (        | del mes 🗸                                    |
| ¿Qué día del mes de     | be ejecutarse esta tarea?                    |
| Cada mes                | ~                                            |
| ¿Qué mes debe eject     | utarse esta tarea?                           |
| Todos los días d        | de la semana 🐱                               |

¿Qué día de la semana debe ejecutarse esta tarea?

Nel modulo Metro Marketplace è possibile decidere la frequenza di aggiornamento dei dati. Ciò dipende dalla frequenza di modifica dei dati del negozio. Riteniamo che questi aggiustamenti siano appropriati:

| Ajustes de frecuencia    |                                    |   |
|--------------------------|------------------------------------|---|
| El módulo Cronjobs e     | stá disponible                     | × |
| Importación de atributos | Cada 12 horas                      | ~ |
| Exportación de productos | Cada hora (al comienzo de la hora) | ~ |
| Ofertas de exportación   | Cada 15 minutos                    | ~ |
|                          |                                    |   |

È anche possibile eseguire il crons manualmente in qualsiasi momento.

| Importar atributos Productos de exportación Ofertas de exportación |
|--------------------------------------------------------------------|